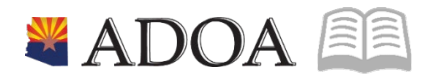

# HRIS – Human Resources Information Solution RESOURCE GUIDE: AGENCY HCM VIEW - MAINTAINING EMPLOYEE EMAIL AND PHONE INFORMATION

# AGENCY HCM VIEW - MAINTAINING EMPLOYEE EMAIL AND PHONE INFORMATION

## Table of Contents

| INTRODUCTION                              | 3 |
|-------------------------------------------|---|
| EMAIL AND WORK PHONE MAINTENANCE (ZH12.1) | 4 |
| STEPS 1-9 OF 11                           | 4 |
| EMAIL AND WORK PHONE MAINTENANCE (ZH12.1) | 6 |
| STEPS 10-11 OF 11                         | 6 |

#### Introduction

HRIS stores work telephone and work email information for **all State of Arizona employees.** This information will then be passed on to the State of Arizona electronic/web- based telephone directory and the printed-paper directory. If this information changes, it will need to be updated by the respective Agency. The form to update both the work telephone and email address will be the Email and Work Phone Maintenance Form (ZH12.1).

On this form the agency will also be able to define the Employee's choices on whether or not they would like their information published in the following state publications:

• The Internet phone book - this is an electronic/web-based directory that is available to the PUBLIC,

• The intranet phone book – this is an electronic/web-based directory that is available to STATE EMPLOYEES, or

• The printed State of Arizona telephone directory.

Although work phone and email address are available for update on the Individual Action Form (XP52.1) actions: HIRE-REHR3, JOB CHNG2, WK CONTACT, all work phone and email updates must be made on the ZH12.1.

### Email and Work Phone Maintenance (ZH12.1)

(Image 1)

| ≡ Menu Q ▼ zh12.1                                                              | × G0 | â          |
|--------------------------------------------------------------------------------|------|------------|
| ZH12.1 - Email and Work Phone Maintenance                                      |      | +          |
| Data View 🔻 Special Actions 🔻 🖉 Change 🖣 Previous 🕼 Inquire 🕨 Next 🛛 Inquire 💌 |      |            |
| Company 03<br>Employee 03<br>Telephone Extension Extension                     |      |            |
| List in Internet<br>List in Intranet<br>List in Publication<br>QE              |      |            |
| [10:33:13 - ZH12.1] Ready                                                      |      | $\uparrow$ |

#### Steps 1-9 of 11

(Image 1, Table 1)

| No. | HRIS Field               | Required<br>(R)<br>Optional<br>(O) | Step / Action                                                                      | Expected<br>Results                                                                                                    | Notes / Additional<br>Information                              |
|-----|--------------------------|------------------------------------|------------------------------------------------------------------------------------|----------------------------------------------------------------------------------------------------|----------------------------------------------------------------|
| 1   | Search Box               | R                                  | Type <b>ZH12.1</b> in the<br>Search Box. Press<br><b>enter</b> on the<br>keyboard. | The Employee<br>Work Phone<br>Maintenance<br>(ZH12.1) will<br>appear.                                                                                           |                                                                |
| 2   | <b>Company</b><br>Field  | R                                  | Type 1 in <b>Company</b><br>field.                                                 | System will<br>access<br>information for<br>Company 1.                                                                                                    | All forms/actions must<br>contain a 1 in the<br>Company Field. |
| 3   | <b>Employee</b><br>Field | R                                  | Type the employee's <b>EIN</b> .                                                   |                                                                                                    | You must enter the correct EIN.                                |
| 4   | <b>Inquire</b><br>Button | R                                  | Click <b>Inquire.</b>                                                              | You should get<br>message "Inquiry<br>Complete" in the<br>lower left corner.<br>The system will<br>default all<br>information from<br>the Employee's<br>Record. | DO NOT CLICK Change at<br>this point!                          |

| No. | HRIS Field                             | Required<br>(R)<br>Optional<br>(O) | Step / Action                                                                                                    | Expected<br>Results | Notes / Additional<br>Information                                                                                                    |
|-----|----------------------------------------|------------------------------------|----------------------------------------------------------------------------------------------------|---------------------|----------------------------------------------------------------------------------------------------|
| 5   | <b>Telephone</b><br>Field First<br>Box | 0                                  | Leave this field<br>BLANK                                                                                                    |                     | The only exception would<br>be if the Employee's<br>work phone number is in<br>another country. Then<br>you would use<br>this field to enter the<br>country code. |
|     | Second Box                             | R                                  | Type the<br>employee's work<br>telephone<br>number.                                                                                                    |                     | Format: 999.99.9999                                                                                                    |
| 6   | <b>Extension</b><br>Field              | 0                                  | Type the<br>Employee's<br>extension, if<br>applicable.                                                                                                    |                     | Format: 9999                                                                                                    |
| 7   | <b>Email</b> field                     | 0                                  | Type the<br>Employee's email<br>address,<br>if applicable.                                                                                                    |                     | Format:<br>john.doe@azdoa.gov                                                                                                    |
| 8   | List in<br>Internet<br>Field           | R                                  | Type or select from<br>the drop down<br>whether the<br>Employee wants<br>their information<br>published in the<br>electronic/web-<br>based directory that<br>is available to the<br>PUBLIC.                 |                     | Valid Values are:<br>• 'Y' – Yes<br>• 'N' – No<br>Default is Y.                                                                                                   |
| 9   | List in<br>Intranet<br>Field           | R                                  | Type or select<br>from the drop<br>down menu<br>whether the<br>Employee wants<br>their information<br>published in the<br>electronic/web-<br>based directory<br>that is available<br>to STATE<br>EMPLOYEES. |                     | Valid Values are:<br>• 'Y' – Yes<br>• 'N' – No<br>Default is Y.                                                                                                   |

### Email and Work Phone Maintenance (ZH12.1)

(Image 1)

| ≡ Menu                                                                                                  | Q ≠ zh12.1 X Go | â          |  |  |  |  |
|----------------------------------------------------------------------------------------------------|-----------------|------------|--|--|--|--|
| ZH12.1 - Email and Work Phone Maintenance                                                               |                 |            |  |  |  |  |
| Data View 🔻 Special Actions 🔻 🖉 Change 🖣 Previous 🕼 Inquire 🕨 Next 🛛 Inquire 💌                          |                 |            |  |  |  |  |
| Company Co<br>Employee QC<br>Telephone Extension<br>Email<br>List in Internet QC<br>List in Internet QC |                 |            |  |  |  |  |
|                                                                                                    |                 |            |  |  |  |  |
|                                                                                                    |                 |            |  |  |  |  |
| [10:33:13 - ZH12.1 ] Ready                                                                              |                 | $\uparrow$ |  |  |  |  |

#### Steps 10-11 of 11

(Image 1, Table 2)

| No. | HRIS Field                      | Required<br>(R)<br>Optional<br>(O) | Step / Action                                                                                                    | Expected<br>Results                                                        | Notes / Additional<br>Information                               |
|-----|---------------------------------|------------------------------------|----------------------------------------------------------------------------------------------------|----------------------------------------------------------------------------|-----------------------------------------------------------------|
| 10  | List in<br>Publication<br>Field | R                                  | Type or select from<br>the drop down<br>menu whether the<br>Employee wants<br>their information<br>published in the<br>Printed State<br>Directory. |                                                                            | Valid Values are:<br>• 'Y' – Yes<br>• 'N' – No<br>Default is Y. |
| 11  | <b>Change</b><br>button         | R                                  | Click <b>Change</b> to save<br>the changes.                                                                                                    | Message<br>"Change<br>Complete –<br>Continue" in the<br>lower left corner. |                                                                 |